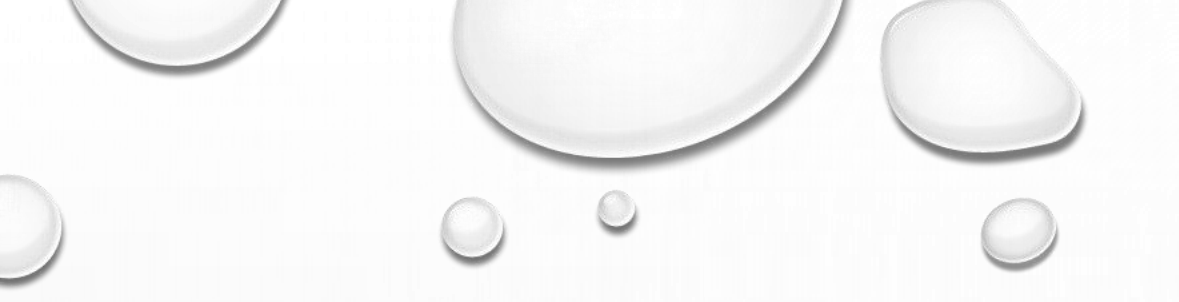

# VISUAL BASIC WITH DATABASE

Monerah Alawadh

# Open <u>https://www.microsoft.com/en-</u> <u>sa/download/details.aspx?id=29062</u> Choose Your Computer Type, Click Download

Microsoft

Office Windows Surface Xbox Support

English

Microsoft® SQL Server® 2012 Express

Change Language: Download

Microsoft<sup>®</sup> SQL Server<sup>®</sup> 2012 Express is a powerful and reliable free data management system that delivers a rich and reliable data store for lightweight Web Sites and desktop applications.

Ψ.

# ONCE IT IS COMPLETE IT, DOUBLE CLICK AND RUN

Choose the download you want

| File Name                            | فتح ملف - تحذير أمان                                                                                                    |                                                 |
|--------------------------------------|----------------------------------------------------------------------------------------------------|-------------------------------------------------|
| Express 32BIT WoW64\SQLEXPR32_x86_E  | هل تريد تشخيل هذا الملف؟                                                                                                    | Download Summary:<br>KBMBGB                     |
| Express 32BIT\SQLEXPR_x86_ENU.exe    | inistrator\Downloads\SQLEXPR32 x86_ENU.exe الاسم:<br>الناشر: <u>Microsoft Corporation</u><br>النوع: التطبيق<br>C:\Users\Administrator\Downloads\SQLEXPR32                                              | 1. Express 32BIT<br>WoW64\SQLEXPR32_x86_ENU.exe |
| Express 64BIT\SQLEXPR_x64_ENU.exe    | تشغيل إلغاء الأمر                                                                                                    |                                                 |
| ExpressAdv 32BIT\SQLEXPRADV_x86_ENU  | <b>ا</b> السؤال دومًا قبل فتح هذا الملف                                                                                                    |                                                 |
| ExpressAdv 64BIT\SQLEXPRADV_x64_ENU  | يغترض أن تكون الملفات التي يتم الحصول عليها من إنترنت مغيدة، إلا أن<br>هذا النوع من الملفات قد يتسبب في إلحاق الضرر بالكمبيوتر. قم بتشغيل<br>برامج من ناشرين موثوق بهم. <u>ما هي المخاطر المحتملة؟</u> |                                                 |
| ExpressAndTools 32BIT\SQLEXPRWT_x86_ | ENU.exe 840.8 MB                                                                                                    | J<br>Total Size: 149.9 MB                       |
|                                      |                                                                                                    | Next                                            |
| عرض الكل                             |                                                                                                    | ▲ SQLEXPR32_x86_Eexe 🎜                          |

# CHOOSE A DIRECTION (WHERE TO SAVE IT)

|                                             | C:\Users\A                                                                            | Administ | rator\Downloads\SQLEXPR <sup>r</sup> t_x/       | T_ENU |
|---------------------------------------------|---------------------------------------------------------------------------------------|----------|-------------------------------------------------|-------|
| File Name                                   | Size                                                                                  | *        |                                                 |       |
| Express 32BIT WoW64\SQLEXPR32_x86_ENU.exe   | Choose Directory For Extracted Files                                                  |          | Download Summary:<br>KBMBGB                     |       |
| Express 32BIT\SQLEXPR_x86_ENU.exe           | Choose Directory For Extracted Files<br>sers\Administrator\Downloads\SQLEXPR32_x86_Et |          | 1. Express 32BIT<br>WoW64\SQLEXPR32_x86_ENU.exe |       |
| Express 64BIT\SQLEXPR_x64_ENU.exe           | Ok Cancel Browse                                                                      |          |                                                 |       |
| ExpressAdv 32BIT\SQLEXPRADV_x86_ENU.exe     | 1.1 GB                                                                                |          |                                                 |       |
| ExpressAdv 64BIT\SQLEXPRADV_x64_ENU.exe     | 1.1 GB                                                                                |          |                                                 |       |
| ExpressAndTools 32BIT\SQLEXPRWT_x86_ENU.exe | e 840.8 MB                                                                            | -        | Total Size: 149.9 MB                            | 0     |
|                                             |                                                                                       |          |                                                 |       |

Next

#### 髋 SQL Server Installation Center

| Planning    |
|-------------|
| nstallation |
| Maintenance |
| Fools       |
| Resources   |

Options

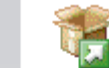

 $\underline{New \ SQL \ Server \ stand-alone \ installation \ or \ add \ features \ to \ an \ existing \ installation}$ 

Launch a wizard to install SQL Server 2014 in a non-clustered environment or to add features to an existing SQL Server 2014 instance.

Upgrade from SQL Server 2005, SQL Server 2008, SQL Server 2008 R2 or SQL Server 2012 Launch a wizard to upgrade SQL Server 2005. SQL Server 2008, SQL Server 2008 R2 or SQL

Launch a wizard to upgrade SQL Server 2005, SQL Server 2008, SQL Server 2008 R2 or SQL Server 2012 to SQL Server 2014.

Microsoft SQL Server 2014

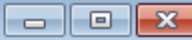

#### **License Terms**

To install SQL Server 2014, you must accept the Microsoft Software License Terms.

| License Terms         |
|-----------------------|
| Global Rules          |
| Microsoft Update      |
| Product Updates       |
| Install Setup Files   |
| Install Rules         |
| Feature Selection     |
| Feature Rules         |
| Feature Configuration |
| Installation Progress |
| Complete              |
|                       |

#### . MICROSOFT SOFTWARE LICENSE TERMS MICROSOFT SQL SERVER 2014 EXPRESS These license terms are an agreement between Microsoft Corporation (or based on where you live, one of its affiliates) and you. Please read them. They apply to the software named above, which includes the media on which you received it, if any. The terms also apply to any Microsoft updates, ٠ supplements, Rules Ba. Print Copy I accept the license terms. Turn on Customer Experience Improvement Program ("CEIP") and Error Reporting to help improve the quality, reliability and performance of Microsoft SQL Server 2014. See the Microsoft SQL Server 2014 Privacy Statement for more information. \* Microsoft SQL Server 2014 also includes a Visual Studio component that will have CEIP settings turned off by default. If Visual Studio is installed, this component will use the CEIP settings for Visual Studio. Cancel < Back Next >

#### Microsoft Update

Use Microsoft Update to check for important updates

| License Terms               |
|-----------------------------|
| Global Rules                |
| Microsoft Update            |
| Product Updates             |
| Install Setup Files         |
| Install Rules               |
| Feature Selection           |
| Feature Rules               |
| Feature Configuration Rules |
| Installation Progress       |
| Complete                    |
|                             |

Microsoft Update offers security and other important updates for Windows and other Microsoft software, including SQL Server 2014. Updates are delivered using Automatic Updates, or you can visit the Microsoft Update website.

Use Microsoft Update to check for updates (recommended)

Microsoft Update FAQ

Microsoft Update Privacy Statement

|  | < Back | Next > | Cancel |
|--|--------|--------|--------|
|--|--------|--------|--------|

0

#### **Feature Selection**

Select the Express features to install.

License Terms Global Rules Microsoft Update Product Updates Install Setup Files Install Rules Feature Selection Feature Rules Instance Configuration Server Configuration Database Engine Configuration Feature Configuration Rules Installation Progress Complete

| Instance Features<br>Database Engine Services<br>SQL Server Replication<br>Shared Features | The configuration and operation of each<br>instance feature of a SQL Server instance is<br>isolated from other SQL Server instances. SQL<br>Server instances can operate side-by-side on |
|--------------------------------------------------------------------------------------------|----------------------------------------------------------------------------------------------------|
| SQL Client Connectivity SDK                                                                | Prerequisites for selected features:                                                                                                    |
| Redistributable reactives                                                                  | Already installed:                                                                                                    |
|                                                                                            | Disk Space Requirements                                                                                                    |
|                                                                                            | Drive C: 979 MB required, 434116 MB available                                                                                                    |
| Select All                                                                                 |                                                                                                    |
| Select All Offselect All                                                                   |                                                                                                    |
| Instance root directory: C:\Pro                                                            | ogram Files\Microsoft SQL Server\                                                                                                    |
| Instance root directory: C:\Pro                                                            | ogram Files\Microsoft SQL Server\                                                                                                    |

C

#### **Database Engine Configura**

Specify Database Engine authenticati

Se

1

License Terms Global Rules Microsoft Update Product Updates Install Setup Files Install Rules Feature Selection Feature Rules Instance Configuration Server Configuration Database Engine Configuration Feature Configuration Rules Installation Progress Complete

## KEEP CLICKING NEXT ,, NEXT.. FOR ALL

Install\_SqlBrowser\_Cpu32\_Action : InstallInitialize.

### 

### Complete

0

Your SQL Server 2014 installation completed successfully with product undate

| License Terms                | Information about the Setup operation or p                                                                          | ossible next steps:                       |                                                                                                    |   |
|------------------------------|----------------------------------------------------------------------------------------------------|-------------------------------------------|----------------------------------------------------------------------------------------------------|---|
| Global Rules                 | Feature                                                                                                    | Status                                    |                                                                                                    |   |
| Microsoft Update             | Database Engine Services                                                                                            | Succeeded                                 |                                                                                                    |   |
| Product Updates              | SOL Server Replication                                                                                              | Succeeded                                 |                                                                                                    | - |
| Install Setup Files          | SOL Browser                                                                                                    | Succeeded                                 |                                                                                                    | - |
| Install Rules                | SQL Writer                                                                                                    | Succeeded                                 |                                                                                                    |   |
| Feature Selection            | SQL Client Connectivity                                                                                             | Succeeded                                 |                                                                                                    |   |
| Feature Rules                | SOL Client Connectivity SDK                                                                                         | Succeeded                                 |                                                                                                    | - |
| Instance Configuration       |                                                                                                    |                                           |                                                                                                    |   |
| Server Configuration         | Details:                                                                                                    |                                           |                                                                                                    |   |
| Database Engine Configuratio | QL Server 2014                                                                                                    |                                           |                                                                                                    |   |
| Feature Configuration Rules  |                                                                                                    |                                           |                                                                                                    |   |
| Complete                     | Please waitwhile Microsoft SQL Server 2014 Setup p                                                                  | processes the current operation.          | tion for SQL Server have<br>library. After installing<br>load documentation to<br>nline for SQL Server |   |
|                              | ( <http: ?linkid<="" fwlink="" go.microsoft.com="" td=""><td><del>≡299578≥</del>).</td><td>_</td><td>-</td></http:> | <del>≡299578≥</del> ).                    | _                                                                                                    | - |
|                              | ,<br>Summary log file has been saved to the follo                                                                   | owing location:                           |                                                                                                    |   |
|                              | C:\Program Files\Microsoft SQL Server\120<br>\Summary CACS01L20G-03 20181003 08                                     | \Setup Bootstrap\Log\20181003<br>5546.txt | 085546                                                                                                 |   |

- Open SQL
- Create New Database And Name It "Connection"
- Create Table , Add Two Colemans (id integer and PK,

name Varchar) save it with name "Test".

|                                                                                                   |                    | New       | Database            |                   |                          | × |
|---------------------------------------------------------------------------------------------------|--------------------|-----------|---------------------|-------------------|--------------------------|---|
| Select a page                                                                                     | 📓 Script 🔻 🚺       | Help      |                     |                   |                          |   |
| General Options                                                                                   |                    |           |                     |                   |                          |   |
| Filegroups                                                                                        | Database name:     |           | Connectio           | n                 |                          |   |
|                                                                                                   | Owner:             |           | <default></default> | •                 |                          |   |
|                                                                                                   | ✓ Use full-text in | ndexing   |                     |                   |                          |   |
|                                                                                                   | Database flass     |           |                     |                   |                          |   |
|                                                                                                   | Logical Name       | File Type | Filegroup           | Initial Size (MB) | Autogrowth / Maxsize     | ٦ |
|                                                                                                   | Connection         | ROWS      | PRIMARY             | 5                 | By 1 MB, Unlimited       | Ţ |
|                                                                                                   | Connection         | LOG       | Not Applica         | 2                 | By 10 percent, Unlimited |   |
| connection                                                                                        |                    |           |                     |                   |                          |   |
| Server:<br>ASUS                                                                                   |                    |           |                     |                   |                          |   |
| Server:<br>ASUS<br>Connection:<br>asus\mohamed                                                    |                    |           |                     |                   |                          |   |
| Server:<br>ASUS<br>Connection:<br>asus\mohamed<br>View connection properties                      |                    |           |                     |                   |                          |   |
| Server:<br>ASUS<br>Connextion:<br>asus*prohamed<br>View connection properties<br>Progress         |                    |           |                     |                   |                          |   |
| Server:<br>ASUS<br>Connection:<br>asus/mohamed<br>View connection properties<br>Progress<br>Ready | ٤                  |           |                     |                   |                          | > |
| Server:<br>ASUS<br>Connection:<br>asus/mohamed<br>View connection properties<br>Progress<br>Ready | ٢                  |           |                     | Add               | Remove                   | > |

- Open Visual Studio and create new project.
- Add one tested button and tow labels refers

to the database columns id and name,

### and 2 textboxes to show the result.

| - |                                                                                                    | Form1 |      |  |
|---|----------------------------------------------------------------------------------------------------|-------|------|--|
|   | ld<br>Name                                                                                                    |       | Test |  |
| [ | di la construcción de la construcción de la constru |       | ~    |  |

|                                                                                                    |                           | New Project                                                                                                    |                                                                                                    |                                                                                            |
|----------------------------------------------------------------------------------------------------|---------------------------|----------------------------------------------------------------------------------------------------|----------------------------------------------------------------------------------------------------|--------------------------------------------------------------------------------------------|
| Recent                                                                                                    |                           | .NET Framework 4.5 - Sort by: Default                                                                                                    | • II' 🗉                                                                                                    | Search Installed Templates (CtrI+E)                                                        |
| <ul> <li>Installed</li> <li>Templates         <ul> <li>Visual Basic</li> <li>Visual Cer</li> <li>Visual Cer</li> <li>Visual F#</li> <li>SQL Server</li> <li>TypeScript</li> <li>JavaScript</li> <li>Python</li> <li>Other Projet</li> <li>Modeling P</li> <li>Samples</li> </ul> </li> </ul> | t Types<br>rojects        | Image: Net Pramework 4.3       Soft by: Default         Image: Windows Forms Application         Image: WPF Application         Image: Console Application         Image: Console Class Library         Image: Console Class Library         Image: Console Class Library         Image: Console Class Library         Image: Console Class Library         Image: Console Class Library         Image: Console Class Library         Image: Console Class Library         Image: Console Class Library         Image: Console Class Library         Image: Console Class Library         Image: Console Class Library         Image: | Visual C#<br>Visual C#<br>Visual C#<br>Visual C#<br>Visual C#<br>Visual C#<br>Visual C#<br>Visual C#<br>Visual C#<br>Visual C# | Type: Visual C#<br>A project for creating an application with Windows Forms user interface |
| Name:<br>Location:                                                                                                    | WindowsFor<br>E:\Umar's C | Click here to go online and find<br>msApplication1<br># programming\                                                                                                    | i templates,                                                                                                    | Browse                                                                                     |
| Solution name:                                                                                                    | WindowsFor                | msApplication1                                                                                                    |                                                                                                    | Create directory for solution Add to source control                                        |

• Add using statements.

| m | n1.cs* -P | × Form1.cs [Design]*        |
|---|-----------|-----------------------------|
| T | estConne  | ction.Form1                 |
|   | Jusing    | System;                     |
|   | using     | System.Collections.Generic; |
|   | using     | System.ComponentModel;      |
|   | using     | System.Data;                |
|   | using     | System.Drawing;             |
|   | using     | System.Linq;                |
|   | using     | System.Text;                |
|   | using     | System. Threading. Tasks;   |
|   | using     | System.Windows.Forms;       |
|   | using     | System.Data.SqlClient;      |

• Write connection string above the button code.

public string conString = ""; ireference private void button1\_Click(object sender, EventArgs e)

### **STEPS:** Visual Studio

ILD DEBUG TEAM

Add connection from the tools menu bar.

Get the server name from SQL as follow:

**Object Explorer** 

Database Engine...

Analysis Services...

Integration Services...

Reporting Services...

🖃 🚞 Tables

Azure Storage...

🕀 📙 URdb

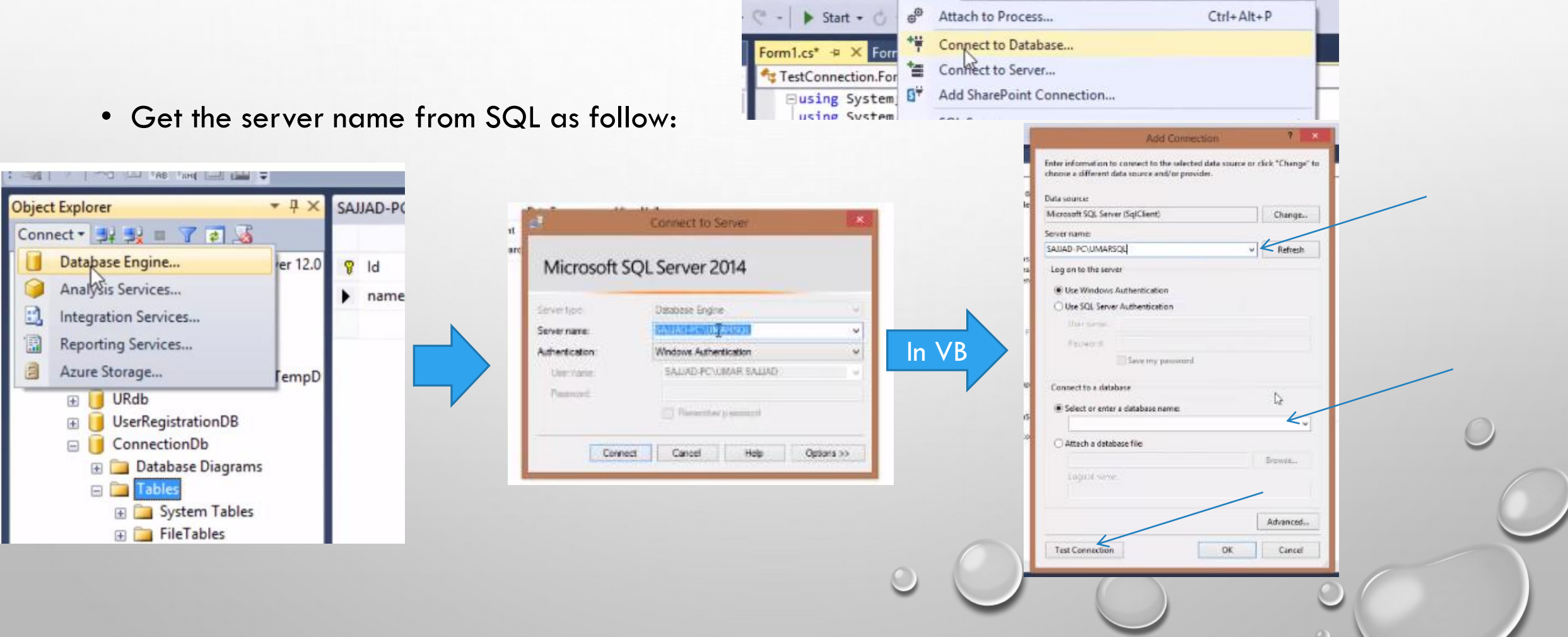

TOOLS TEST ARCHITECTURE

ANALYZE

WINDOW

HELP

• After the successful of the connection add the string following:

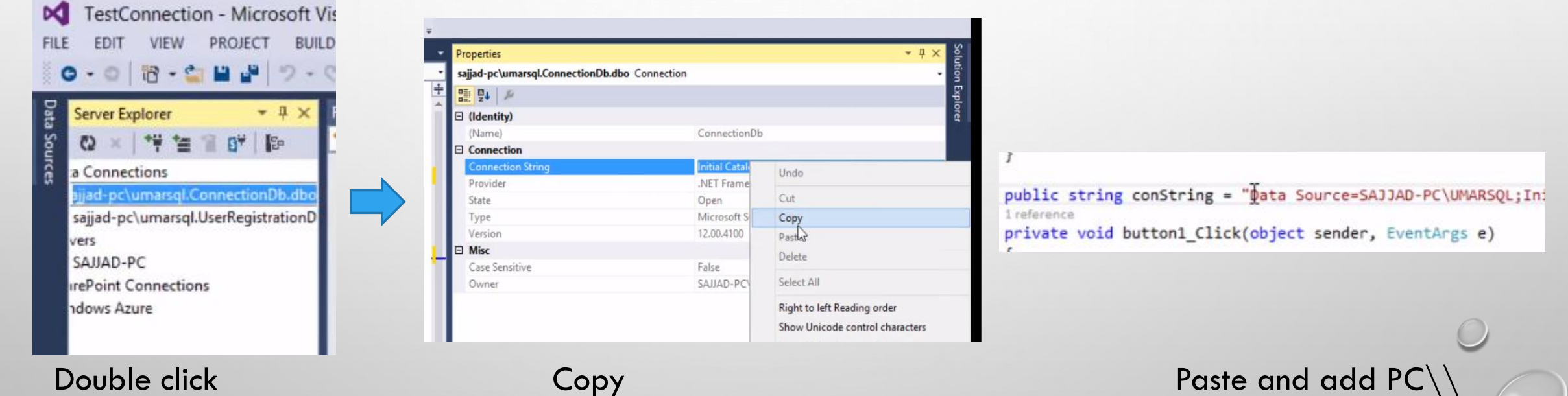

Double click

Сору

```
STEPS:
      • Now write the code:
public string conString = "Data Source=SAJJAD-PC\\UMARSQL;Initial Catalog=ConnectionDb;Integrated
1 reference
private void button1_Click(object sender, EventArgs e)
    SqlConnection con = new SqlConnection(conString);
    con.Open();
    if (con.State==System.Data.ConnectionState.Open)
        string q = "insert into Test(id,name)values('"+txtID.Text.ToString()+"','"+txtName.Text.To
        SqlCommand cmd = new SqlCommand(q,con); [
        cmd.ExecuteNonQuery();
        MessageBox.Show("Connection made Successfuly..!");
        string q = "insert into Test(id, name)values('"+txtID.Text.ToString()+"', '"+txtName.tex+"')";

    ResetText

                                                                                    SelectedText
```

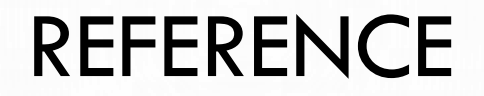

• <u>HTTPS://WWW.YOUTUBE.COM/WATCH?V=V9R-GP3UNCE</u>